## **Security Groups**

This document can be used to assist users in editing a Security Group in PowerSchool. There are 500 available groups. Groups 1-150 are reserved for DPI use; groups 151-500 may be defined by the LEA.

## Editing a Security Group – LEA

**Navigation:** Start page > Setup > System > Security > Groups

**1.** From the Security **Groups** screen, select the **Group** you are editing.

| PowerSchool School: LEA Office Term: 13-14 Y                |              |               |         |               |                       |            |  |
|-------------------------------------------------------------|--------------|---------------|---------|---------------|-----------------------|------------|--|
| Start Page > System Administrator > Security > Groups 7 🕴 🗧 |              |               |         |               |                       |            |  |
| Functions<br>Attendance                                     | Groups       |               |         |               |                       | Add Groups |  |
| Daily Bulletin<br>Enrollment Summary                        |              |               | Filter: |               |                       |            |  |
| Master Schedule                                             | Group Number | Group Name    |         | Access Level  | Report Queue Priority |            |  |
| Dashboard                                                   | 1            | Unassigned    |         | View & Modify |                       |            |  |
| Teacher Schedules                                           | 2            | Office Staff  |         | View Only     |                       |            |  |
| Penorte                                                     | 3            | Counselors    |         | View & Modify |                       |            |  |
| System Reports                                              | 4            | Registrar     |         | View & Modify |                       |            |  |
| ReportWorks                                                 | 5            | Group 5       |         | View Only     |                       |            |  |
| People                                                      | 6            | Group 6       |         | View Only     |                       |            |  |
| Student Search                                              | 7            | Group 7       |         | View Only     |                       |            |  |
| Staff Search                                                | 8            | Group 8       |         | View Only     |                       |            |  |
| Parent Search<br>Enroll New Student                         | 9            | Administrator |         | View & Modify | 0                     |            |  |
| New Staff Entry                                             | 10           | Principal     |         | View & Modify |                       |            |  |
| New Parent Entry                                            | 11           | Group 11      |         | View Only     |                       |            |  |
| Setup                                                       | 12           | Group 12      |         | View Only     |                       |            |  |
| LEA                                                         | 13           | Group 13      |         | View Only     |                       |            |  |
| System                                                      | 14           | Group 14      |         | View Only     |                       |            |  |
| 1 Croonalizo                                                |              |               |         |               |                       |            |  |

- **2.** Modify the appropriate fields based on the type of access desired for this group.
  - **a.** Group Name is freeform.
  - **b.** Access Level can be 'No Access', 'View Only', 'View and Modify'.
  - c. Can Modify Schedules is 'Yes in any year', 'No not at all', or a specific year.
  - **d.** Accessible Student Screens check the screens this group will access.
  - e. Update other fields based on specific functional needs of this group.

| Edit Group                 |                                                                                                    |
|----------------------------|----------------------------------------------------------------------------------------------------|
| Option                     | Value                                                                                                    |
| Group Number               | 180                                                                                                    |
| Group Name                 | Testing Coordinator                                                                                                    |
| Access Level               | View & Modify 💌                                                                                                    |
| Page Level Permissions     | Overridden Page Permissions                                                                                                    |
| Can Modify Schedules       | No, not at all                                                                                                    |
| PowerScheduler Access      |                                                                                                    |
| Language Translator        |                                                                                                    |
| Report Queue Priority      | 50                                                                                                    |
| Accessible Log Types       | Discipline Health Counselor Attendance Parent Contact Grade Change Check All Uncheck All                                                                                             |
| Accessible Incident Types  | Discipline                                                                                                    |
| Health and Immunization    | Certification No Access  Immunization No Access  Office Visit No Access  Screening No Access                                                                                         |
| Accessible Student Screens | Access Accounts Activities Addresses All Enrollments Attendance Bell Schedule View Cumulative Info Custom Screens Demographics District Specific Emergency/Medical Factor Attendance |

3. Click Submit.

## Assigning a Group to a Staff Member – School

**Navigation:** Start page > Staff > Select a Staff Member > Security Settings

- **1.** Select the desired staff member and navigate to **Security Settings**.
- 2. In the Admin section of the screen, select the appropriate Group in the Default Group field.

| ✓ Admin                              |                                                                                                    |  |  |  |
|--------------------------------------|----------------------------------------------------------------------------------------------------|--|--|--|
|                                      |                                                                                                    |  |  |  |
| Sign in to administrative portion of | F 🔽                                                                                                    |  |  |  |
| PowerSchool                          |                                                                                                    |  |  |  |
| Admin Username                       | 12245672000 Usersen with DAD Fachlad                                                                                     |  |  |  |
|                                      |                                                                                                    |  |  |  |
| Admin Password                       | ••••                                                                                                    |  |  |  |
| Default Group                        | Testing Coordinator (180)                                                                                                |  |  |  |
| May switch to:                       | Assign roles and schools this user may switch to in the administrative portion of PowerSchool on the Role Assignment tab |  |  |  |
| Allow Admin Sign In to these         | Any time                                                                                                    |  |  |  |
| times:                               | O Allow this user's access from 🖉 to 🦉                                                                                   |  |  |  |
|                                      | (Choose times between 05:00 AM and 10:00 PM)                                                                             |  |  |  |

3. Click Submit.

This document is the property of the NC DPI and may not be copied in whole or in part without the express written permission of the NC DPI.